UNIVERSITAS PGRI YOGYAKARTA

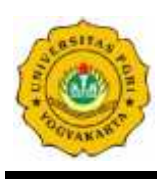

## BIRO ADMINISTRASI AKADEMIK JI. PGRI I Sonosewu No. 117 Yogyakarta – 55182 Telp. (0274) 376808, 373198 Fax. (0274) 376808

Email : baak@upy.ac.id

## SURAT KETERANGAN PENDAMPING IJAZAH (SKPI)

## A. Prosedur Penerbitan SKPI

Prosedur penerbitan SKPI sebagai berikut :

- 1. **Mahasiswa mengisi data SKPI** di web, dengan mengunggah/mengupload Sertifikat yang dimiliki, dengan batas maksimal 1 MB.
- 2. Setelah selesai mengisi SKPI, kemudian mahasiswa konfirmasi ke **Dosen Pembimbing Akademik (PA) untuk validasi data SKPI** yang diupload tersebut.
- 3. Setelah data SKPI divalidasi oleh Dosen Pembimbing Akademik (PA), maka data tersebut **tidak bisa diperbaiki lagi**, jadi diharapkan mahasiswa untuk mengisi data dengan teliti.
- 4. Kemudian SKPI **dicetak oleh Biro Administrasi Akademik (BAAk)**, setelah divalidasi oleh Dosen Pembimbing Akademik (PA).

## B. Petunjuk pengisian SKPI

Langkah-langkah pengisian SKPI sebagai berikut :

- Pengisian SKPI melalui web: skpi.upy.ac.id Username : (masukkan NIM / NPM) Password : (masukkan PIN yang digunakan untuk login KRS)
- Jika sudah login, untuk memulai pengisian SKPI, klik tombol *input SKPI*. Kemudian mengisi data mahasiswa. Pengisian SKPI *harus tertulis dalam bahasa Indonesia dan bahasa Inggris*.
- 3. Langkah selanjutnya mengisi data prestasi. Data prestasi yang digunakan dalam SKPI terdiri dari 6 kategori, yaitu *Penghargaan dan Pemenang Kejuaraan, Pengalaman Berorganisasi, Judul Skripsi / Tugas Akhir, Bahasa Internasional, Magang, dan Pelatihan / Training.*
- 4. Untuk mengisi data prestasi, klik tombol *tambah data*, kemudian pilih jenis prestasi yang akan diisikan. Tulislah prestasi dalam bahasa Indonesia dan bahasa Inggris sesuai dengan kotak yang sudah disediakan.

Kemudian lampirkan bukti berupa *scan Sertifikat* pada bagian *Attachment*. File sertifikat dengan format jpg, jpeg, bmp, png dan pdf dengan ukuran file *maksimal 1 MB*. Jika data yang dimasukkan sudah benar, tekan *tombol Create* untuk menyimpan. Jika gagal, kemungkinan data belum lengkap, atau lampiran melebihi 1 MB.

NOTE :

Upload Sertifikat diberi keterangan singkat yang mendeskripsikan isi sertifikat tersebut dalam bahasa Indonesia dan bahasa Inggris.

- 5. Jika ingin *merubah / edit data* yang sudah tersimpan, klik tombol berbentuk *ikon pencil* yang berada di dalam action, kemudian ketikkan data yang akan dirubah, klik *create* untuk menyimpan kembali.
- 6. Jika ingin *menghapus data* yang sudah tersimpan, klik tombol berbentuk *ikon tempat sampah* yang berada di dalam action.
- 7. Untuk keluar dari aplikasi, klik tombol *logout*.
- 8. Jika sudah selesai mengisi SKPI, silahkan konfirmasi ke Pembimbing Akademik untuk dimintakan VALIDASI. (untuk melihat status data apakah sudah divalidasi oleh PA, dapat dilihat di bagian status)